# 高清彩色液晶监视器 Color TFT LCD monitor

# 用户手册 **User's Manual**

至客户:

感谢阁下购买及使用本彩色液晶监视器,开箱时请 检查箱内的附件是否齐全。在连接部件及接通电源之前,请 先详细阅读本使用说明书并请保留本使用说明书以备后用。

# 目录

| <i>—</i> `, | 安全指南           | 1   |
|-------------|----------------|-----|
| ,           | 附件             | 2   |
| 三,          | PC 模式下驱动程序的安装  | ••2 |
| 四、          | 面板控制与端子接口的说明   | 3   |
| 五、          | 遥控器说明          | •4  |
| 六、          | 液晶监视器与各种信号的连接  | •5  |
| 七、          | OSD 基本调整       | 6   |
| 八、          | PC 显示模式 •••••• | 7   |
| 九、          | 产品规格           | •8  |
| +、          | 故障维修           | •9  |

#### 一、安全指南

重要注意事项!

高压危险!

本机内有高压,请勿打开机壳,以免触电。维修时应委托专业人员。

不正确的操作方法可能会导致触电或火灾事故,为确保您的安全及彩色液晶监视器的使用寿命,请在使用前仔细

阅读下述安全注意事项。

- 在使用本机前,必须阅读并理解所有使用指示。
- 必须妥善保存使用说明书,以备将来之需要。
- 必须严格遵守本机其使用说明书上的警告指示。
- 操作时必须遵照所有使用说明。
- 请勿使用制造商没有推荐的附设装置,不恰当地使用设置可能会发生意外故障。
- 请使用彩色液晶监视器所配的电源适配器,在把 AC 电源线接到电源插座 之前,请检查电视规格的电压源要求是否合适本地电源供应条件,如果您 不能确定使用电源的类型,请与经销店或当地的电力部门联系。
- 不要用任何物品压迫或缠绕电源线。破损的电源线会导致触电或引起火灾。
- 请勿试图自行维修本机,由于本机内有高压装置和其他易损坏器件,会对 人体或电视本身造成各种危害,请务必让专业维修员进行维修。
- 请勿触摸使用说明书中没有提及的控制部件。对使用说明中没有提及的控件部件进行不适当的调整会损坏本机,也会增加专业技术人员的维修工作量。
- 本机需要更换配件时,请向维修人员确认使用制造商指定的或性能与原件 相同的配件。配件使用不当会导致火灾、触电、电视损坏等危险。
- 若要将本机挂装在墙上或吊在天花板上时,请按照制造商推荐的方法进行 安装。
- 清洁本机前,先拔掉电源。请使用略湿的抹布清洁本机。清洁时请勿使用 液体清洁剂或喷雾清洁剂。
- 长时间不使用本机时,请拔出交流电源插头。
- 不要将本机放置在不稳固的手推车、支架、三脚架或桌子上。
- 请保证本机周围空气流通,本机通气孔不被覆盖或堵塞。
- 本机的液晶面板使用敏感材料制造,不要用任何物品碰击液晶监视器。如果本机从高处掉落或受到撞击,液晶面板有可能会破裂。此时请立即停止使用本机。
- 不要将本机置与阳光直射处或热源附近,如散热器、暖气设备、火炉和其 他发热物体。
- 每次开关时间间隔不小于 3 秒
- 二、附件(请根据实际情况修改附件列表)
- 1、中文说明书(X1)
- 2、交流电源线(X1)
- 3、视频线(X1)
- 4、PC 音频线(X1)
- 5、红外遥控器(X1)

#### 三、PC 模式下驱动程序的安装

1、在计算机第一次使用 PC 时, Windows 会提示找到新硬件, 要求安装驱动 程 序, 单击"下一步";

2、选择"显示指定位置的所有驱动程序列表,以便从列表中选择所需的驱动程序",单击"下一步";

3、选择"显示所有硬件"→"标准监视器类型" → "即插即用监视器"。单击"下一步";

4、单击"下一步"继续安装驱动程序;单击"完成"。

#### 四、面板控制与端子接口说明

【一】面板控制说明

1、控制说明

- (1) 主菜单(MENU)
- (2) 输入信号选择键(INPUT)
- (3) 菜单向上选择键(UP+)
- (4) 菜单向下选择键(DOWN-)
- (5) 电源按键 (POWER)

2、前面版状态指示灯(LED)说明:有信号显示绿色,无信号显示红色. 【二】端子接口说明

示意图

端子说明:

- 1. HDMI 为高清数字多媒体接口,可以兼容 DVI 数字信号
- 2.VGA 可以连接电脑,等其它图像信号输出终端
- 3.Y,Pb,Pr 为高清视频输入接口,三个端口组成一组信号输入
- 4. AV1, AV2 为普通视频信号输入接口
- 5. AV\_OUT 为普通视频信号输出接口
- 6. AUDIO1 VGA 信号对应的音频输入接口
- 7. AUDIO2 YpbPr, AV1, AV2 对应的音频输入接口

五、遥控器说明

遥控示意图

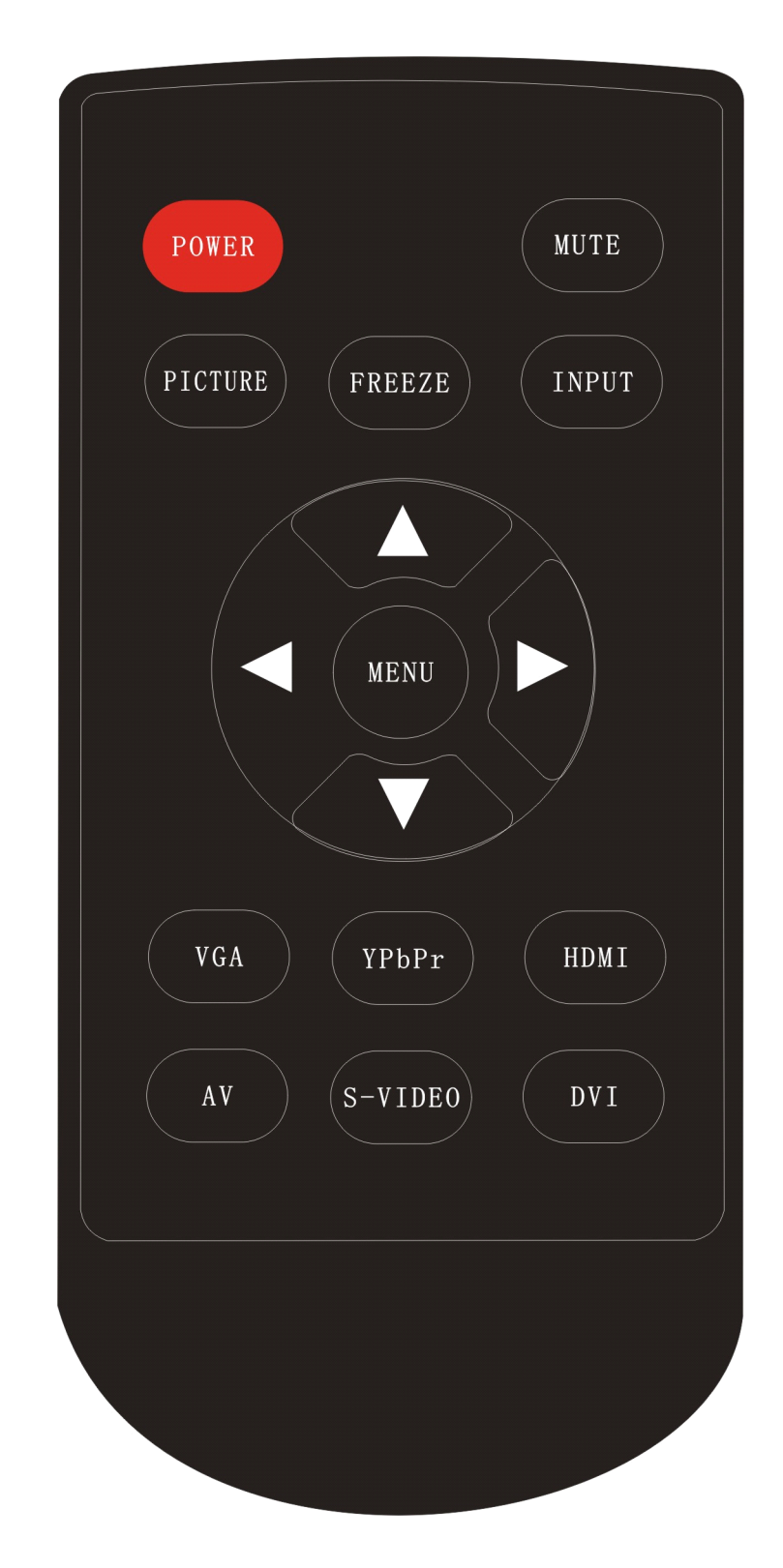

遥控器的按键说明

| 1. POWER | 电源开关按键 |
|----------|--------|
|----------|--------|

| 2. MUTE     | 静音键          |
|-------------|--------------|
| 5. PICTURE  | 画面模式选择       |
| 20. FREEZE  | 画面静止键        |
| 8. INPUT    | 输入信号选择键      |
| 9. UP ↑     | 菜单向上选择键      |
| 10. DOWN ↓  | 菜单向下选择键      |
| 11. RIGHT→  | 菜单内容调节/音量增大键 |
| 12. LEFT ←  | 菜单内容调节/音量减小键 |
| 9. MENU     | 菜单键          |
| 11. VGA     | VGA信号选择键     |
| 12. YPbPr   | YPbPr信号选择键   |
| 13. HDMI    | HDMI信号选择键    |
| 14. AV      | AV信号选择键      |
| 15. S-VIDEO | S-VIDEO信号选择键 |
| 16. DVI     | DVI信号选择键     |

特别说明:

#### 1 RIGHT→ 键在菜单调节中,有进入某项菜单中的功能,相当于ENTER键

#### 六、液晶监视器与各种信号的连接

(一) 接驳计算机信号

将液晶监视器与计算机连接,便可享受到更清晰逼真的画面和声音.连接步骤: ■确认液晶监视器和计算机的电源已关闭

■将 D 型 15 针 VGA 接口连接到计算机的 VGA 视频接口上,将另一端连接到 液晶监视器的 DB15VGA 端子输入口,并拧紧螺丝

■将 12V 电源适配器接到液晶监视器的电源输入口,另一端接交流 220V 电源■先打开液晶监视器的电源,然后打开计算机电源。

■将计算机相连的液晶监视器的输入显示模式用面板或遥控器上的 INPUT 键设置 为 RGB 模式。

■可以使用面板上或遥控器上的左右键直接调节音量,用遥控器上的 MUTE 键 静音。

■可以使用面板上或遥控器上的 POWER 键关闭液晶监视器。

■本液晶监视器可支持分辨率如表(一)所示,不在表中所示的分辨率液晶监视器将不能正常显示。

(二)接驳外围 AV 设备(AV 视频, S 视频, YPbPr, HDMI 高清视频) 连接步骤:

■确认液晶监视器和外部 DVD 设备的电源已关闭

■将信号线从外部 DVD 设备的 Y/C 视频或 AV 视频输出端子连接到液晶监视器的 对应的端子上

■将音频连接线从外部 AV 设备连接到液晶监视器的音频输入端子上

■先打开液晶监视器的电源,然后打开 DVD 设备的电源

■将本液晶监视器的输入显示模式用面板或遥控器上面的 INPUT 键设置为 S-VIDEO 显示模式或 CVBS (AV) 显示模式

■可以使用面板或遥控器上的左右键直接调节音量,用遥控器上面的 MUTE 键静音。

■可以使用面板上或遥控器上面的 POWER 键关闭液晶监视器

■注: HDMI 为高清晰多媒体信号, 需一根 HDMI 线连接最高支持 1080P 输出, 同时输出声音;

#### (三) 接驳电视信号

连接步骤:

■确认液晶监视器的电源已关闭

■将有线电视的 RF 射频信号连接到液晶监视器对应的 75 欧的 ANT 端子上面。

■打开液晶监视器的电源

■将液晶监视器的输入显示模式用面板或遥控器上面的 INPUT 键设置为电视模式,并打开菜单进行电视台的自动搜台(第一次接收电视信号);

■可以使用按键或遥控器上面的左右键直接调节音量,用遥控器上面的 MUTE 键 静音

■可以使用面板或控器上面的上下键或数字键选择你需要的电视频道

■可以使用面板或遥控器上的 POWER 键关闭液晶监视器

### 七、0SD 基本调整

#### (一)PC/HDMI 模式下的 OSD 调整

1、按下 MENU 键即可调出 OSD 菜单。

2、按上下键可以选择不同的子菜单,共六类子菜单。

3、按左右键,进入子菜单,详细调节如表(二)

#### 表(二)

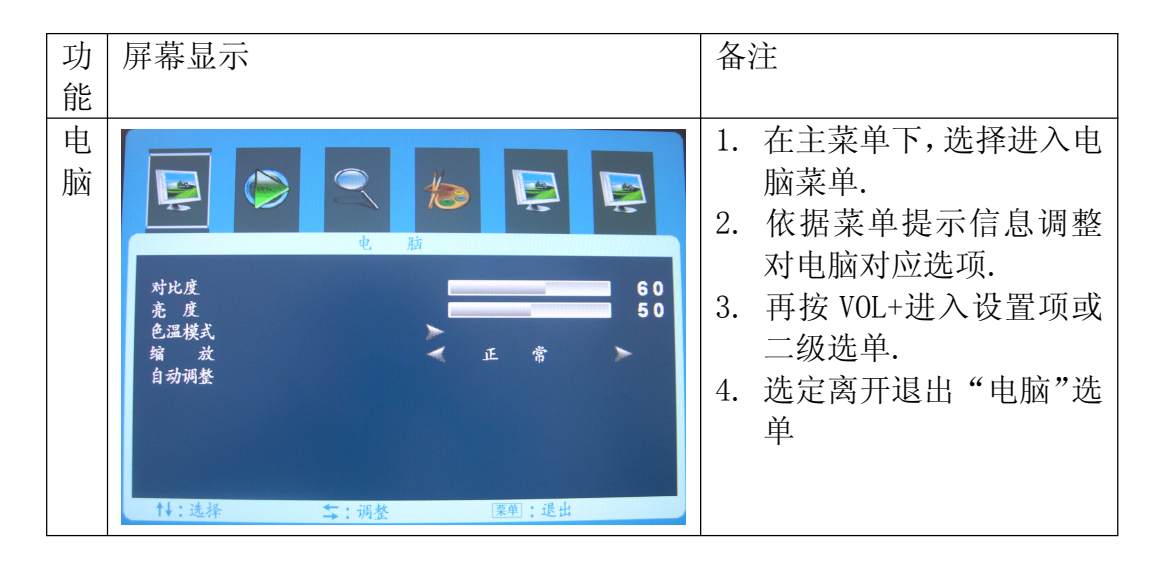

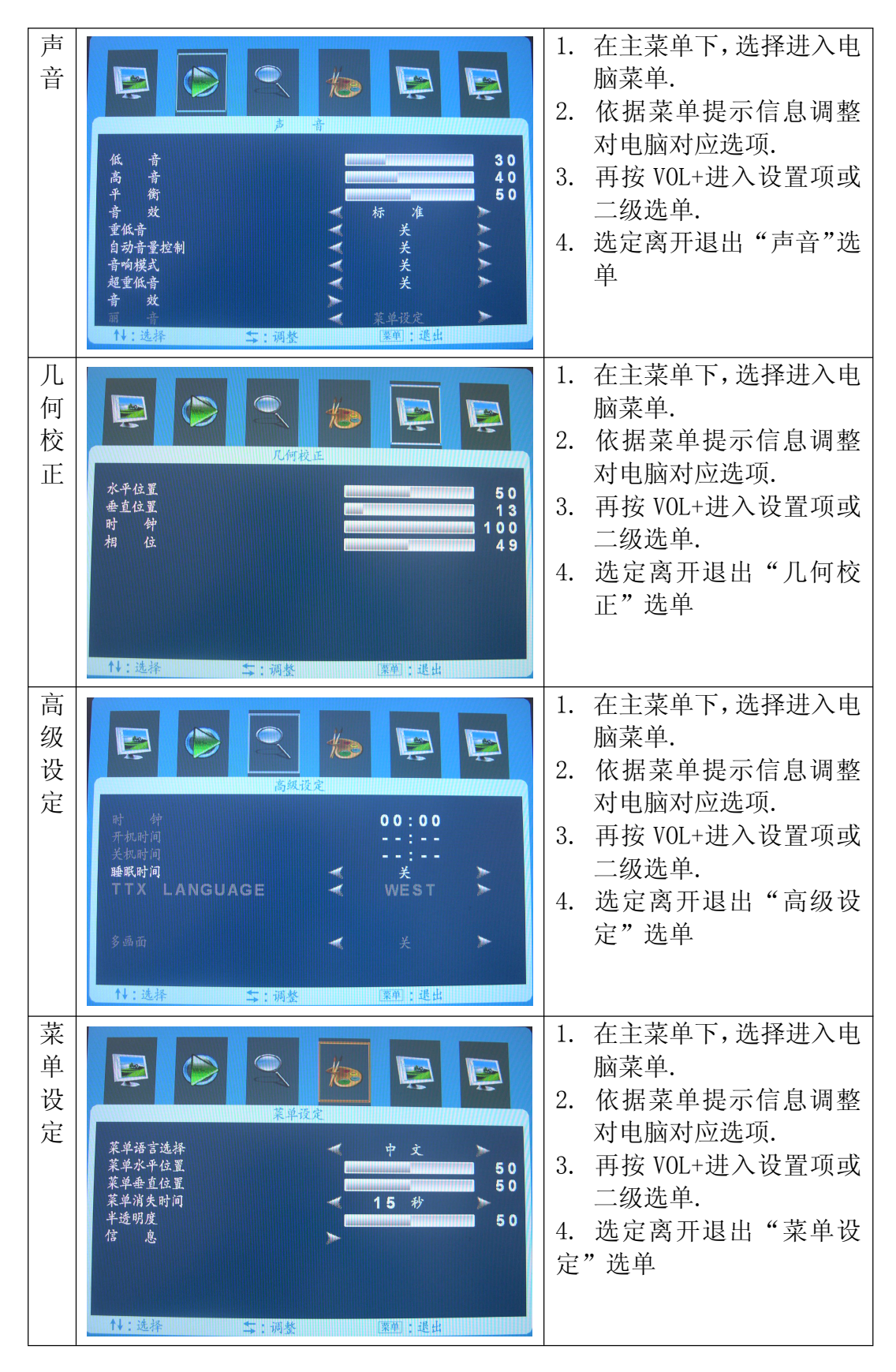

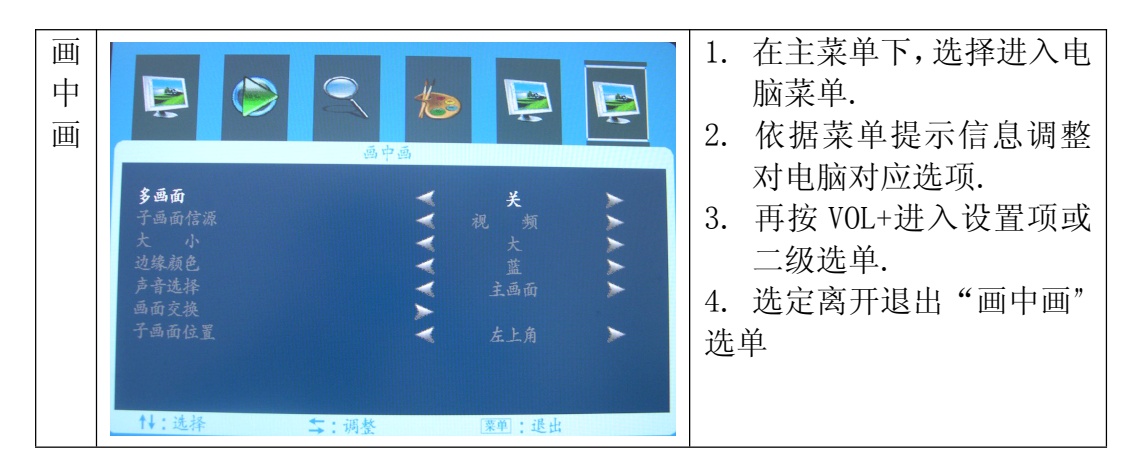

# (二)、AV, S-VIDEO, YPbPr 模式下的 OSD 调整:

- 1、按下 ENTER 键可调出 OSD 菜单。
- 2、按左/右键,可选择不同的子菜单,共五类子菜单。
- 3、按下键,进入子菜单,详细调节如表(三);

|    |                             | 1 1                 |
|----|-----------------------------|---------------------|
| 功  | 屏幕显示                        | 备注                  |
| 台上 |                             |                     |
| 月匕 |                             |                     |
| 图  |                             | 1. 在主菜单下, 选择进入视频    |
| 白  |                             | 支出                  |
| 涿  |                             | 米牛.                 |
|    |                             | 2. 依据菜单提示信息调整视      |
|    | 图像                          | <b>新对应</b> 决而       |
|    | 60                          | 观内型起现.              |
|    | A B 50                      | 3. 再按 VOL+进入设置项或 二  |
|    | é ig 50                     | 仍决单                 |
|    |                             | 级起半.                |
|    |                             | 4.选定离开退出"图像"选单      |
|    | 比例 🖌 全屏 🕨                   |                     |
|    | 图像模式 🚽 标 准 🏲                |                     |
|    | 降噪 <b>《</b> 中 》             |                     |
|    | Al·法法] ← · 调致 1 医聋 · 浸化 「 」 |                     |
|    | N:                          |                     |
| 声  |                             | 1. 在主菜单卜,选择进入视频     |
| 幸  |                             | <b>莁</b> 单          |
|    |                             |                     |
|    |                             | 2. 依据采甲提示信息调整 对     |
|    |                             | 视频对应选项              |
|    | 低音 30                       |                     |
|    | 高音 40                       | 3. 再按 VOL+进入设直坝或    |
|    | 平衡 50                       | 级诜单                 |
|    |                             |                     |
|    | 自动音量控制 🖌 关 🎽                | 4. 远正呙井退出 " 尸首 " 选里 |
|    | 音响模式 🛛 🗶 🕨                  |                     |
|    | 超重低音 🖌 🗡                    |                     |
|    | <b>百 双</b><br>■ 主           |                     |
| 1  | ▲1·冻热1 ←·湖教1 菱单·很化1丁        |                     |
|    | IV. 处体L → · 例面U             |                     |

表 (三)

| 高级设定 | Image: Second system       Image: Second system       Image: Second system       Image: Second system         Image: Second system       Image: Second system       Image: Second system       Image: Second system         Image: Second system       Image: Second system       Image: Second system       Image: Second system         Image: Second system       Image: Second system       Image: Second system       Image: Second system         Image: Second system       Image: Second system       Image: Second system       Image: Second system       Image: Second system         Image: Second system       Image: Second system       Image: Seco                                                                                                    | <ol> <li>在主菜单下,选择进入视频<br/>菜单.</li> <li>依据菜单提示信息调整 对<br/>电脑对应选项.</li> <li>再按 VOL+进入设置项或 二<br/>级选单.</li> <li>选定离开退出"高级设定"<br/>选单</li> </ol>          |
|------|----------------------------------------------------------------------------------------------------|----------------------------------------------------------------------------------------------------|
|      | 14:选择L ↓:调整J                                                                                                    |                                                                                                    |
| 菜单设定 | Image: Constraint of the state of the state of the  | <ol> <li>在主菜单下,选择进入视频<br/>菜单.</li> <li>依据菜单提示信息调整视<br/>频对应选项.</li> <li>再按 VOL+进入设置项或 二<br/>级选单.</li> <li>选定离开退出"菜单系统"<br/>选单</li> </ol>            |
|      | 14:选择L 与:调整J 座单:逃出ⅠⅠ                                                                                                    |                                                                                                    |
| 画中画  | Image: Second second secon | <ol> <li>1. 在土采申下,远择进入视频<br/>菜单.</li> <li>2. 依据菜单提示信息调整视<br/>频对应选项.</li> <li>3. 再按 VOL+进入设置项或 二<br/>级选单.</li> <li>4. 选定离开退出"画中画"选<br/>单</li> </ol> |
|      | ₩:远祥L 子:调整J ※里:或出一                                                                                                    |                                                                                                    |

备注:

- 1. 自动调整(仅限于 PC 模式下)包括自动校正相位、时钟、水平位置和垂直位置。
- 语言选择显示菜单所需用的语言,用户可选择英文和中文等。
   锐利度
   调整分辨率时图像边缘锐度。
- 信号选择
   选择当前输入信号种类: PC 模式 (RGB 模拟信号)、2 路 AV 视频信号 (2 路视频输入信号、1 路视频输出)、S-VIDEO(可选)、1 路 YPBPR 信号、HDMI(高 清多媒体信号), DVI 数字视频信号 (可选)
- 4. "音效"需要设定为"个人设定"低音,高音和五段均衡才能正常使用

# 八、PC 显示模式

| 序号 | 显示模式                  | 水平同步<br>频率<br>kHz | 垂直同步频<br>率<br>Hz | 像素时钟<br>MHz | 同步信<br>号极性 |
|----|-----------------------|-------------------|------------------|-------------|------------|
| 1  | $640 \times 350/70$   | 31.469            | 70.087           | 25.175      | +/-        |
| 2  | $720 \times 400/70$   | 31.469            | 70.087           | 28.322      | -/+        |
| 3  | 640×480/60            | 31.469            | 59.941           | 25.175      | -/-        |
| 4  | 640×480/72            | 37.861            | 72.809           | 31.500      | -/-        |
| 5  | 800×600/60            | 37.879            | 60.317           | 40.000      | +/+        |
| 6  | $800 \times 600/70$   | 44.490            | 70.000           | 44.850      | +/-        |
| 7  | $800 \times 600/72$   | 48.077            | 72.188           | 50.000      | +/-        |
| 8  | $800 \times 600/75$   | 46.875            | 75.000           | 49.500      | +/-        |
| 9  | $1024 \times 768/60$  | 48.363            | 60.004           | 65.000      | -/-        |
| 10 | $1024 \times 768/70$  | 56.476            | 70.069           | 75.000      | -/-        |
| 11 | $1024 \times 768/72$  | 58.200            | 72.000           | 77.000      | -/-        |
| 12 | $1024 \times 768/75$  | 60.023            | 75.029           | 78.750      | +/+        |
| 13 | $1280 \times 768/60$  | 47.776            | 59.870           | 79.500      | -/+        |
| 14 | $1280 \times 768/75$  | 60.289            | 74.893           | 102.250     | -/+        |
| 15 | $1280 \times 1024/60$ | 60.680            | 57.030           | 100.000     | +/+        |
| 16 | $1280 \times 1024/75$ | 79.976            | 75.025           | 135.000     | +/+        |
| 17 | $1366 \times 768/60$  | 47.720            | 59.799           | 84.750      | -/+        |
| 18 | $1440 \times 900/60$  | 55.469            | 59.901           | 88.750      | +/-        |
| 19 | $1680 \times 1050/60$ | 65.290            | 59.954           | 146.250     | -/+        |
| 20 | $1600 \times 1200/60$ | 75.000            | 60.000           | 162.000     | +/+        |
| 21 | $1920 \times 1200/60$ | 74.038            | 59.950           | 154.000     | +/-        |

**九、产品规格** 产品规格如表(七):

表(七)

| 项目        |     | 相关说明              |  |
|-----------|-----|-------------------|--|
| 液晶显示屏     |     | LCD TFT           |  |
| 亮度        |     | 按具体屏确定            |  |
| 屏幕背光灯管寿命  |     | 按具体屏确定            |  |
| 可视角度      |     | 按具体屏确定            |  |
| 计算机输入     |     | 行频: 30~80kHz      |  |
|           |     | 场频: 60~75Hz       |  |
| 分辨率       |     | 按具体屏确定            |  |
| AV 视频格式   |     | NTSC,PAL          |  |
| HDMI 视频格式 |     | 720P,1080I,1080P  |  |
| 输入端子      | 计算机 | DB15VGA 输入端子      |  |
|           | 视频  | 2路复合视频输入端子、1路复合视频 |  |

|        |       | 输出端子                |
|--------|-------|---------------------|
|        | YPBPR | 1路 YPBPR 端子         |
|        | HDMI  | HDMI 端子             |
|        | 音频    | 音频 1 (VGA 声音输入端子)   |
|        |       | 音频 2 (视频声音输入端子)     |
| 功放     |       | 2x6W                |
| OSD 语言 |       | 中文简(繁),英文,德文等(可根据客户 |
|        |       | 的要求更改)              |
| 电源     |       | DC 12V              |
| 功耗     |       |                     |
| 附件     |       |                     |

## 十、故障维修

在要求维修前,请检查本节信息看自身能否解决问题。如果您需要帮助请与售后服务中心或经销商联系。

| い雨                    | 重画你白行协木的话日               |  |
|-----------------------|--------------------------|--|
|                       | - 希安心目11位宜的坝日            |  |
| 无图像                   | 检查电视及计算机电源插头是否插上,        |  |
|                       | 电源是否接通, 按键 ON/OFF 是否已    |  |
|                       | 将屏幕关闭                    |  |
| 出现"无信号"               | 检查 VGA 电缆连接是否正确,计算机      |  |
|                       | 电源是否打开。                  |  |
| 画面不在屏幕中心              | 使用"自动校正"或手动调节"水平位        |  |
|                       | 置"和"垂直位置",请参照"屏幕菜        |  |
|                       | 单系统"。(仅限于 PC 模式下)        |  |
| 图像太亮或太暗               | 选用合适的"色温",使用"自动调整        |  |
|                       | /AUTO" 或手动调 节 "RGB", 请参照 |  |
|                       | "屏幕菜单系统"                 |  |
| 在"关闭 Windows" 的画面出现干扰 | 使用"自动校正"或手动调节"相位"        |  |
| 线条                    | 和"时钟",请参 照"屏幕菜单系统"       |  |
|                       | (仅限于 PC 模式下)             |  |
| "RGB 设置" 不能调节         | 请检查"色温"设置是否处于"USER"      |  |
|                       | 状态,只有当"色 温"设置处于"USER"    |  |
|                       | 状态时才可以调节"RGB 设置"(仅 限     |  |
|                       | 于 PC 模式下)                |  |
| 无法搜到电视频道 或无 AV 信号     | 查看电视射频信号线或 AV 信号线是       |  |
|                       | 否正确连接,请重新 正确连接。(仅限       |  |
|                       | 于 TV 或 AV 模式下)           |  |
| 注:如有不符,请按实物为准,恕不另行通知  |                          |  |

表(八)